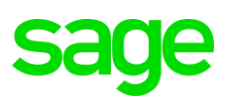

# FTP Site Instructions for Sage 200 Evolution Ver 10.1.3.009 Full Install

## PHASE 1: DOWNLOADING OF WINSCP

1. Go to:

### https://winscp.net/eng/download.php

2. On the landing page, click on the button below to download WINSCP (note that the specific version may be different as displayed below as these versions are constantly updated)

WinSCP 5.13 is a major application update. New features and enhancements include:
Amazon S3 protocol support.
SHA-256 host key fingerprints are used.
Stalled connection attempts can be canceled promptly.
Improvements to .NET assembly and scripting.
List of all changes.

DOWNLOAD WINSCP 5.13.1 (9.2 MB)

3. When the download has been completed, find and open the **WinSCP-5.13.1-Setup.exe** installation file

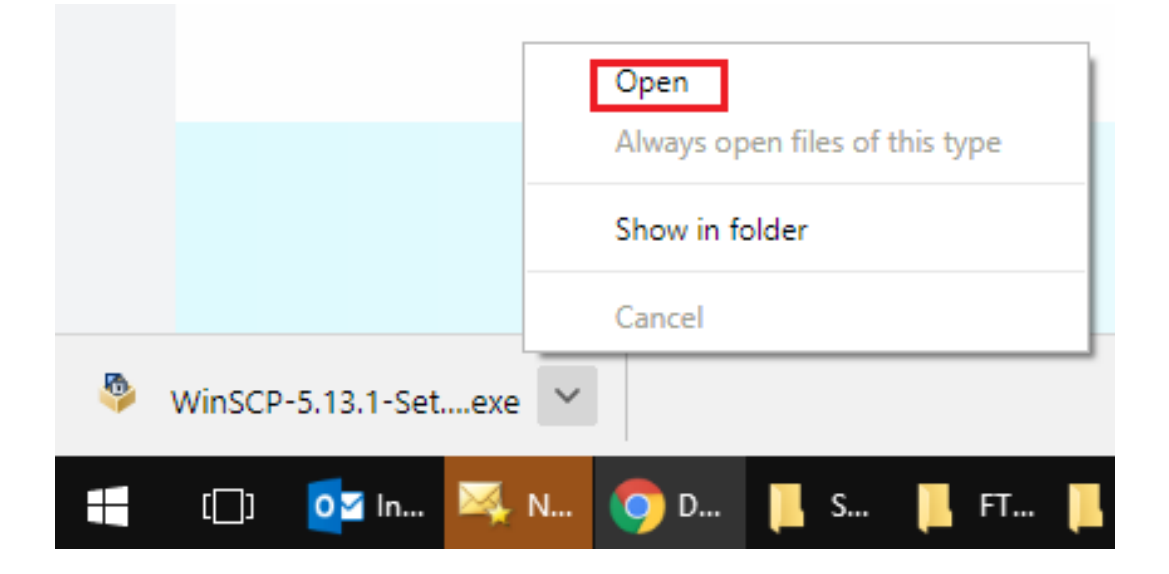

#### PHASE 2: INSTALLATION OF WINSCP

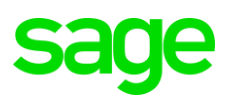

Double click on the installation file above to start the installation and follow the installation wizard as can be seen below.

1. Click the Run button below.

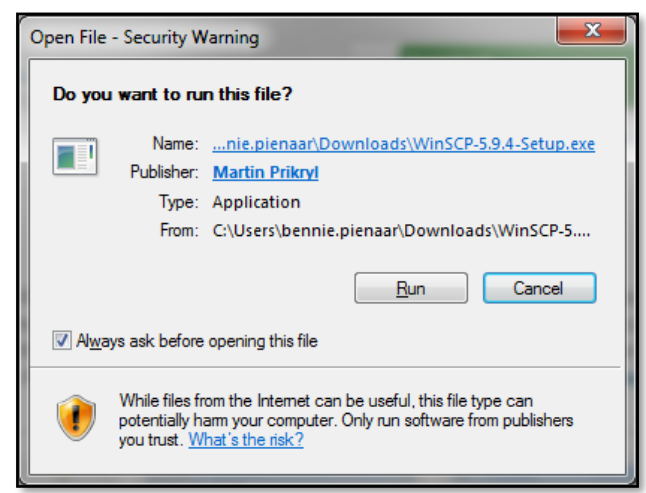

2. Click the Accept button below.

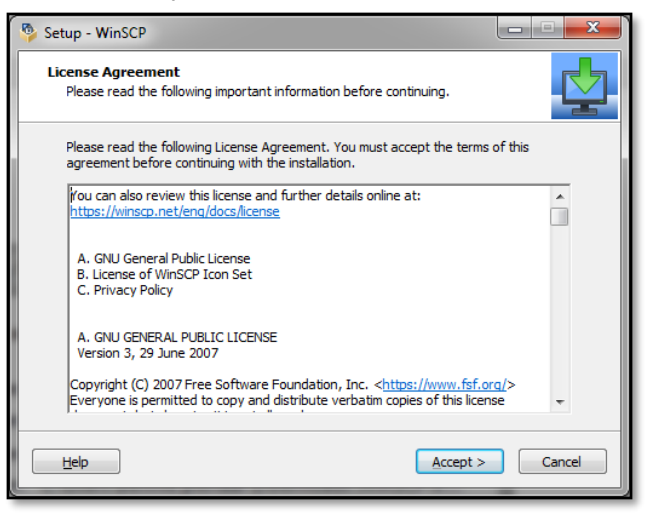

3. Select the Full Upgrade option and click the Next button below

| Setup - WinSCP                                                                                                    |          |
|----------------------------------------------------------------------------------------------------|----------|
| Setup Type<br>What type of setup do you want?                                                                                                    |          |
| <ul> <li>Full upgrade (recommended)         <ul> <li>upgrades all previously installed components</li> <li>Qustom upgrade or new installation</li> <li>allows custom upgrade of existing installation or</li> <li>new installation to different destination</li> </ul> </li> </ul> |          |
| Help < Back Next                                                                                                    | > Cancel |

4. Click the Install button below.

# sage

| 🦻 Setup - WinSCP                                                                                                    |        |
|----------------------------------------------------------------------------------------------------|--------|
| Ready to Install<br>Setup is now ready to begin installing WinSCP on your computer.                                                                                                    |        |
| Click Install to continue with the installation, or click Back if you want to review or<br>change any settings.                                                                                                    | r      |
| Destination location:<br>C:\Program Files (x86)\WinSCP<br>Setup type:<br>Full upgrade                                                                                                    | E      |
| Selected components:<br>WinSCP application<br>Drag & drop shell extension (allows direct downloads, may require restart)<br>Pageant (SSH authentication agent)<br>PuTTYgen (key generator)<br>Translations<br>English | Ţ      |
| Help     < Back     Install                                                                                                    | Cancel |

5. When successfully installed, the following screen should display. Click the Finish button

| 🥸 Setup - WinSCP |                                                                                                    |
|------------------|----------------------------------------------------------------------------------------------------|
|                  | Completing the WinSCP Setup<br>Wizard                                                                                              |
|                  | Setup has finished installing WinSCP on your computer. The<br>application may be launched by selecting the installed<br>shortcuts. |
|                  | Click Finish to exit Setup.                                                                                                    |
|                  | Please consider donating to support WinSCP development.  Donate \$19 Donate \$49 About donations  PayPal Minis                     |
| Help             | Einish                                                                                                    |

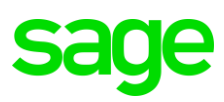

## PHASE 3: SETUP OF WINSCP

1. When installed, go to **Start | Run** and enter: **WINSCP**. Then open it by double clicking it. From here you can also create a desktop shortcut for future use.

| Programs (1)                          |  |
|---------------------------------------|--|
| Files (1)                             |  |
| WINSCP - FOR FTP DOWNLOADS - WIP.docx |  |
|                                       |  |
|                                       |  |
|                                       |  |
|                                       |  |
|                                       |  |
|                                       |  |
|                                       |  |
|                                       |  |
|                                       |  |
|                                       |  |
|                                       |  |
|                                       |  |
|                                       |  |
| See more results                      |  |
|                                       |  |
| winscp × Shut down +                  |  |
|                                       |  |

2. When opened, click on the **New Session** button below.

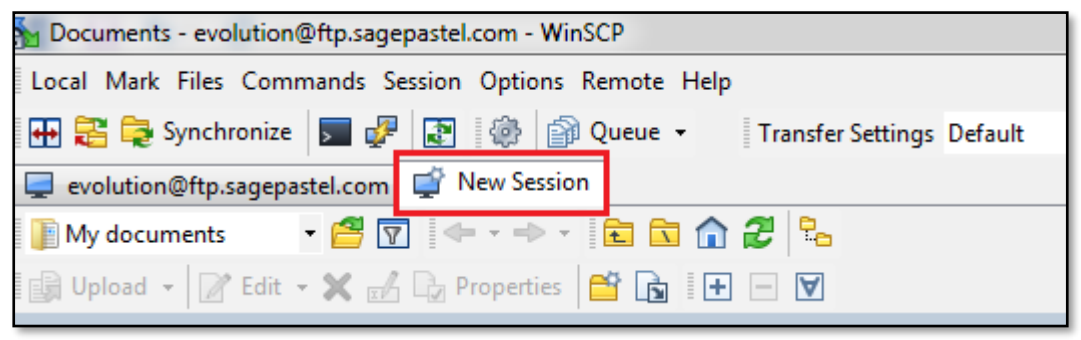

# sage

3. Setup a new FTP connection site profile as below

| Eugin                                   |                                                                           |
|-----------------------------------------|---------------------------------------------------------------------------|
| 💕 New Site                              | Session                                                                   |
| <pre>evolution@ftp.sagepastel.com</pre> | Epice protocol:     Encryption:       FTP     TLS/SSL Explicit encryption |
|                                         | Host name:<br>ftp.sagepastel.com Port number: 21                          |
|                                         | User name: Password:<br>evolution                                         |
|                                         | Anonymous login Save  Cancel Advanced                                     |
|                                         |                                                                           |
|                                         |                                                                           |
|                                         |                                                                           |
| Tools                                   | Login V Close Help                                                        |

- Host Name of the site: ftp.sagepastel.com
- File Protocol: FTP (File Transfer Protocol)
- Change Encryption: TLS/SSL Explicit encryption
- Anonymous Logon: Unselected
- User name: evolution
- Password: 1840851
- 4. When done click on the **Save** button above.
- 5. Re-open it, click on the **Login** button

| New Site<br>evolution@ftp.sagepastel.com | Session<br>File protocol: | Encryption:                           |
|------------------------------------------|---------------------------|---------------------------------------|
|                                          | FTP                       | TLS/SSL Explicit encryption           |
|                                          | Host name:                | Po <u>r</u> t number:                 |
|                                          | ftp.sagepastel.com        | 21                                    |
|                                          | User name:                | Password:                             |
|                                          | evolution                 | •••••                                 |
|                                          | Edit                      | Advanced                              |
|                                          |                           | · · · · · · · · · · · · · · · · · · · |
|                                          |                           |                                       |
|                                          |                           |                                       |
|                                          |                           |                                       |
|                                          |                           |                                       |
|                                          |                           |                                       |
|                                          |                           |                                       |

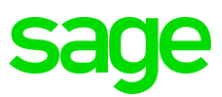

### PHASE 4: DOWNLOADING SAGE 200 EVOLUTION FULL INSTALL VERSION 10.1.3.009

When opened, the main FTP site screen should look like the image below, with the **<root>** option selected on the top. Do the following from this point forward.

1. Find and open the Latest\_Versions\_&\_Updates folder below.

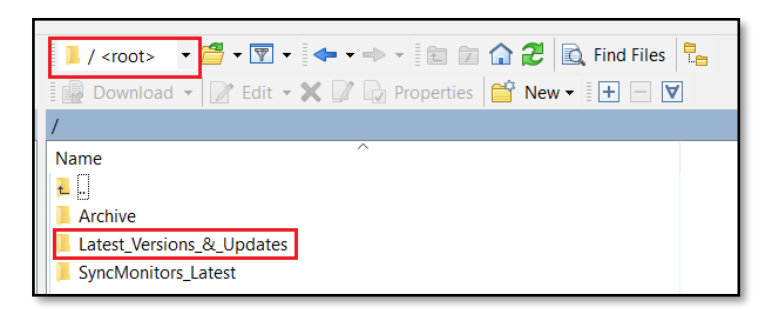

2. Double click on the v10.1 folder below.

| /Latest_Vers | ions_&_Updates/ |   |
|--------------|-----------------|---|
| Name         |                 | ^ |
| ₹.           |                 |   |
| 📜 v7.20      |                 |   |
| <u> </u>     |                 |   |
| 📜 v10.1      |                 |   |
|              |                 |   |

3. Double click on the Evolution.10.1.3 folder

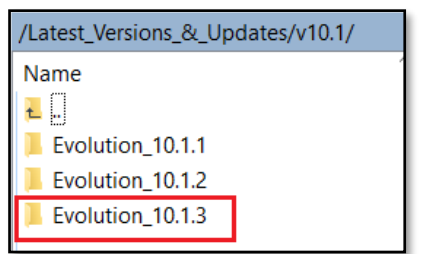

4. Double click on the Evolution.10.1.3.009 folder

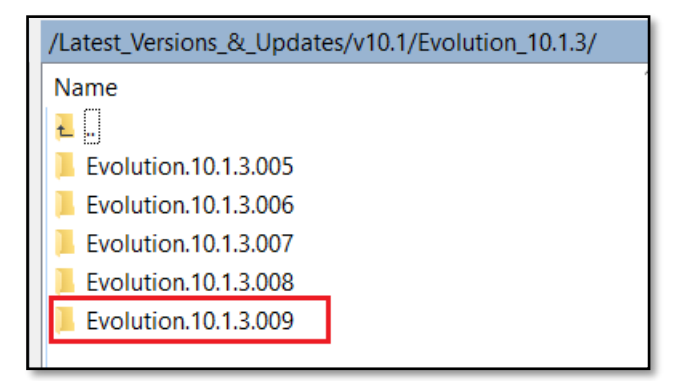

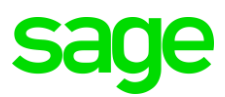

5. In here right click on the **Evolution 10.1.3.9.Release.Full.7z** file and download it to your local PC and wait untill done.

| Name                               |   | ^            |          |        |   |   |                     |        |    |
|------------------------------------|---|--------------|----------|--------|---|---|---------------------|--------|----|
| Evolution.10.1.3.9.Release.Full.7z |   | Open<br>Edit |          |        |   |   |                     |        |    |
| m Hoc_10.1.5.005.put               | R | Download     |          | F5     | ۲ | R | Download            |        |    |
|                                    |   | Duplicate    | Shift+F5 |        |   | ð | Download in Backgro |        |    |
|                                    | B | Move To      | Shi      | ift+F6 |   | R | Download and        | Delete | F6 |
|                                    | × | Delete       |          | F8     |   |   |                     |        |    |

6. After downlaoded, you can then extract and install it.